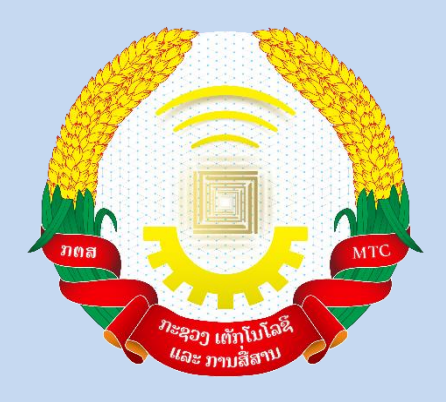

# ຄູ່ມື

# ກຸ້ຄົນ ບັນຊີຜູ້ໃຊ້ ແລະ ໃບຮັບຮອງລາຍເຊັນເອ ເລັກໂຕຣນິກ

(ສຳລັບ ຜູ້ໃຊ້)

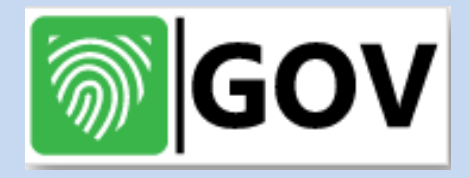

ກະຊວງ ເຕັກໂນໂລຊີ ແລະ ການສື່ສານ

ສຸນອິນເຕີເນັດ ແຫ່ງຊາດ

# ປີ 2024

Version: 1.0

#### ສາລະບານ

| 1. ການກຸ້ຄືນບັນຊີຜູ້ໃຊ້ ແລະ ໃບຮັບຮອງລາຍເຊັນເອເລັກໂຕຣນິກໃນ App Gov Softkey ຂອງ ລະບົບ                  |    |
|----------------------------------------------------------------------------------------------------|----|
| ປະຕິບັດການ iOS                                                                                       | 1  |
| 1.1. ດາວໂຫລດ ແລະ ຕິດຕັ້ງ App Gov Softkey ຂອງລະບົບປະຕິບັດການ iOS ຄືນໃໝ່                               | 1  |
| 1.2. ການຕັ້ງຄ່າ ກຸ້ຄືນ ບັນຊີຜູ້ໃຊ້ ແລະ ໃບຮັບຮອງລາຍເຊັນເອເລັກໂຕຣນິກໃນ App Gov Softkey ຂະ              | ອງ |
| ລະບົບປະຕິບັດການ iOS ຄືນໃໝ່.                                                                          | 3  |
| <ol> <li>ການກູ້ຄືນບັນຊີຜູ້ໃຊ້ ແລະ ໃບຮັບຮອງລາຍເຊັນເອເລັກໂຕຣນິກໃນ App Gov Softkey ຂອງ ລະບົບ</li> </ol> |    |
| ປະຕິບັດການ Android                                                                                   | 9  |
| 2.1. ດາວໂຫລດ ແລະ ຕິດຕັ້ງ App Gov Softkey ຂອງລະບົບປະຕິບັດການ Android ຄືນໃໝ່                           | 9  |
| 2.2. ການຕັ້ງຄ່າ ກຸ້ຄືນບັນຊີຜູ້ໃຊ້ ແລະ ໃບຮັບຮອງລາຍເຊັນເອເລັກໂຕຣນິກໃນ App Gov Softkey ຂອ               | ງງ |
| ລະບົບປະຕິບັດການ Android                                                                              | 14 |

## ການກູ້ຄືນບັນຊີຜູ້ໃຊ້ ແລະ ໃບຮັບຮອງລາຍເຊັ່ນເອເລັກໂຕຣນິກໃນ App Gov Softkey ຂອງ ລະບົບປະຕິບັດການ iOS

ການກູ້ຄືນໃບຮັບຮອງລາຍເຊັນເອເລັກໂຕຣນິກ ແມ່ນ ໃຫ້ເຮັດໃນກໍລະນີທີ່ ທ່ານ ປ່ຽນໂທລະສັບມື ຖືໃໝ່, ລືມການຕັ້ງຄ່າບັນຊີຜູ້ໃຊ້ ຫຼື ໂທລະສັບມືຖືຂອງທ່ານເສຍກໍສາມາດກູ້ຄືນໄດ້ ແຕ່ທ່ານຕ້ອງຈື່ ລະຫັດກູ້ຄືນຂອງທ່ານຈຶ່ງຈະສາມາດກູ້ຄືນໄດ້.

#### 1.1. ດາວໂຫລດ ແລະ ຕິດຕັ້ງ App Gov Softkey ຂອງລະບົບປະຕິບັດການ iOS ຄືນໃໝ່.

ຂັ້ນຕອນທີ 1: ໃຫ້ທ່ານເຂົ້າໄປດາວໂຫລດ App Gov Softkey ຜ່ານ App Store.
 (ໝາຍເຫດ: iOS Version 11 ຂຶ້ນໄປຈຶ່ງສາມາດນຳໃຊ້ App Gov Softkey ໄດ້.)

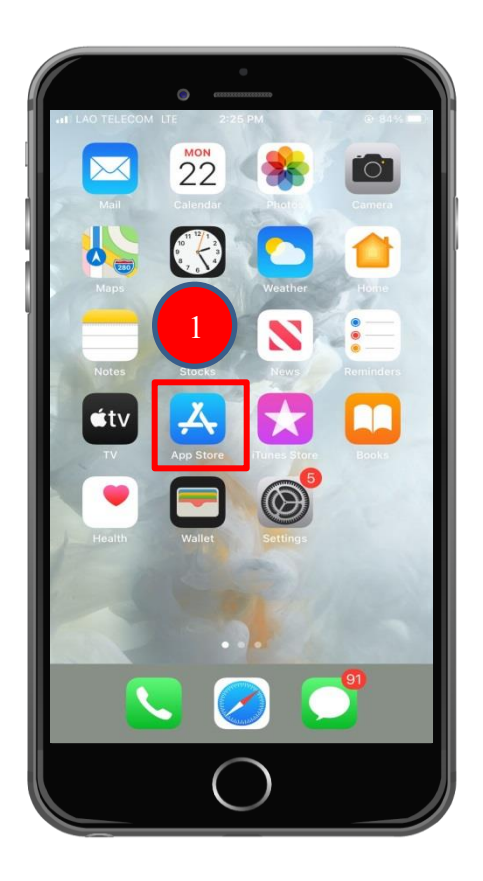

ຂັ້ນຕອນທີ 2: ຫຼັງຈາກນັ້ນຈະສະແດງໜ້າຕ່າງນີ້ຂຶ້ນມາ ໃຫ້ທ່ານ ພີມຄຳວ່າ " Gov Softkey "
 ໃສ່ໃນບ່ອນຄົ້ນຫາ ແລ້ວ ກິດປຸ່ມ search. ເມື່ອກິດປຸ່ມ search ແລ້ວ ຈະເຫັນ App Gov
 Softkey ສະແດງຂຶ້ນມາ ໃຫ້ກິດປຸ່ມດາວໂຫລດຢູ່ເບື້ອງຂວາມື.

| att LAS             | 2                                                                                                    | O<br>1 LTE  |        | 2:27 PM       |               |         | •               | 83%        |
|---------------------|----------------------------------------------------------------------------------------------------|-------------|--------|---------------|---------------|---------|-----------------|------------|
| 9.0                 | GovSof                                                                                                    | tkey        |        |               |               |         | 0               | Cancel     |
| 6                   | )<br>Uti                                                                                                    | ov Sof      | tkey   |               |               |         |                 | Ŷ          |
| RL                  |                                                                                                    |             | RE     | MOTE SIGNI    | NG            | C THE C |                 | 4          |
|                     | Constant<br>Constant<br>Con |             |        | Table .       |               |         | frank<br>Helsen |            |
|                     |                                                                                                    | 3           |        | EXPERIMENT    | 3)            |         |                 |            |
|                     |                                                                                                    |             |        |               |               |         |                 |            |
|                     |                                                                                                    |             |        |               |               |         |                 |            |
| - Y                 | we                                                                                                    | e r         | 1      | t y           | / L           | L       | i               | o p        |
| q                   |                                                                                                    |             |        |               |               |         |                 |            |
| q                   | s                                                                                                    | d           | f      | g             | h             | j       |                 | 2          |
| q<br>a<br>分         | s<br>z                                                                                                    | d<br>x      | f<br>c | g<br>v        | h<br>b        | j<br>n  |                 | 3          |
| q<br>2<br>分<br>123  | s<br>z                                                                                                    | d<br>×<br>₽ | f<br>c | g<br>V<br>spa | h<br>b        | j<br>n  | s               | 3<br>earch |
| q<br>(123)<br>(123) | s<br>z                                                                                                    | d<br>x<br>Q | f<br>c | g<br>v<br>spa | h<br>b<br>ace | j<br>n  | s               | 3<br>earch |

- ຂັ້ນຕອນທີ 3: ກະລຸນາລໍຖ້າໂທລະສັບຂອງທ່ານກຳລັງດາວໂຫລດ App Gov Softkey.

|     | TELECO                                                                                                    |       | •     | 0<br>2:28 PM |     |     | 0 1               | 83%          |
|-----|----------------------------------------------------------------------------------------------------|-------|-------|--------------|-----|-----|-------------------|--------------|
| Q   | GovSol                                                                                                    | ftkey |       | 2.20 PW      |     |     | 8 Ca              | ancel        |
| 1   | G<br>UI                                                                                                    | ov So | ftkey |              |     | 5   |                   | ۲            |
|     | REMOTE SIGNIN                                                                                                    | 1G    | RE    | MOTE SIGNI   | NG  | < R | ACTIVATE ADDIVENT | 4G           |
|     | <b>I</b>                                                                                                    |       |       |              |     |     |                   |              |
|     | 0 - 100 - 10 |       |       | No.          |     |     | Report<br>Records |              |
|     |                                                                                                    | 3)    |       | Clemas       | •   |     |                   |              |
| q   | we                                                                                                    |       |       | t y          | / L |     | 0                 | р            |
| а   | S                                                                                                    | d     | f     | g            | h   | j   | k                 | 1            |
| ₽   | z                                                                                                    | ×     | с     | v            | b   | n   | m                 | $\bigotimes$ |
| 123 | ۲                                                                                                    | ₽     |       | spa          | ace |     | sea               | arch         |
|     |                                                                                                    |       | (     | $\bigcirc$   | )   |     |                   |              |

- ຂັ້ນຕອນທີ 4: ຖ້າສຳເລັດການດາວໂຫລດແລ້ວຈະມີ App Gov Softkey ໃນໜ້າຈໍໂທລະສັບ.

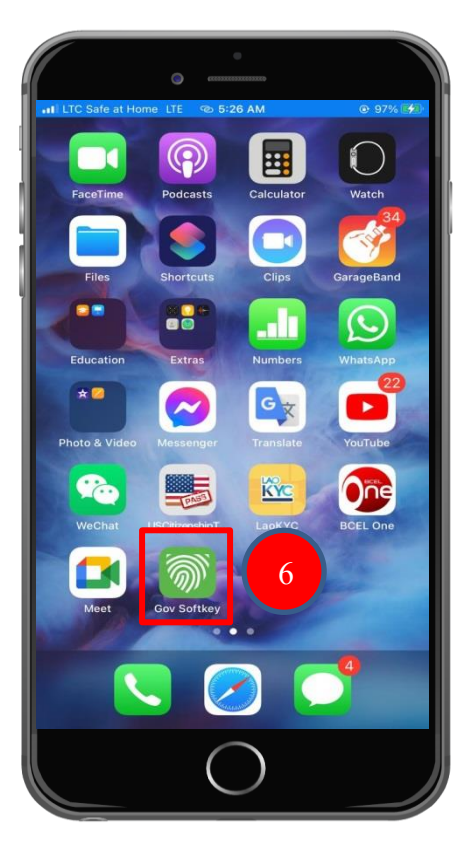

- ການຕັ້ງຄ່າ ກໍຄືນ ບັນຊີຜູ້ໃຊ້ ແລະ ໃບຮັບຮອງລາຍເຊັນເອເລັກໂຕຣນິກໃນ App Gov Softkey ຂອງລະບົບປະຕິບັດການ iOS ຄືນໃໝ່.
  - ຂັ້ນຕອນທີ 1: ກົດທີ່ App Gov Softkey ຢູ່ໃນໜ້າຈໍໂທລະສັບ.

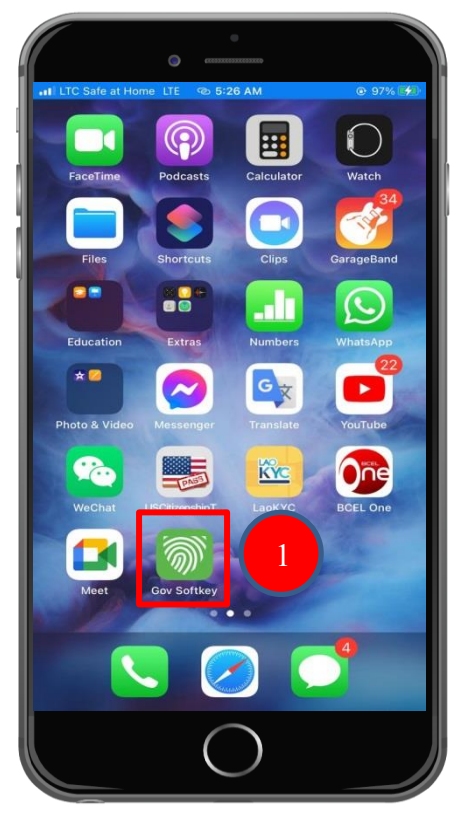

- ຂັ້ນຕອນທີ 2: ກົດທີ່ປຸ່ມ Allow.

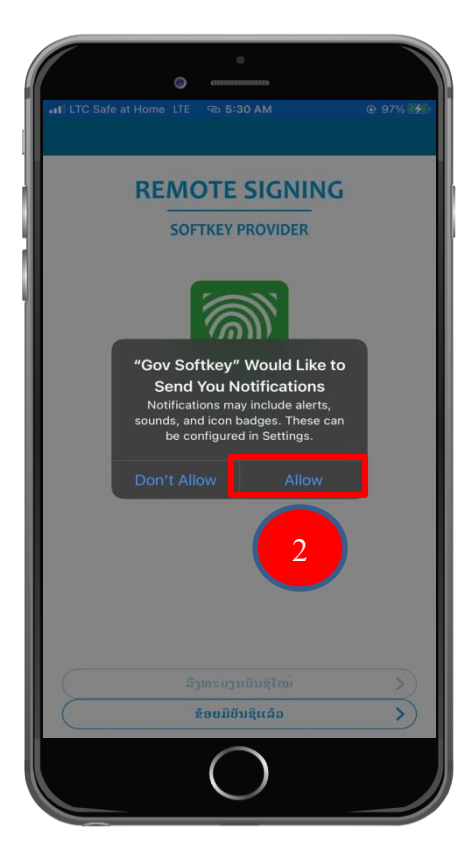

ຂັ້ນຕອນທີ 3: App Gov Softkey ຈະມີ 2 ພາສາ: ພາສາລາວ ແລະ ພາສາອັງກິດ ໃຫ້ທ່ານ
 ເລືອກ. ຫຼັງຈາກເລືອກພາສາແລ້ວໃຫ້ທ່ານ ກິດທີ່ປຸ່ມ ຂ້ອຍມີບັນຊີແລ້ວ.

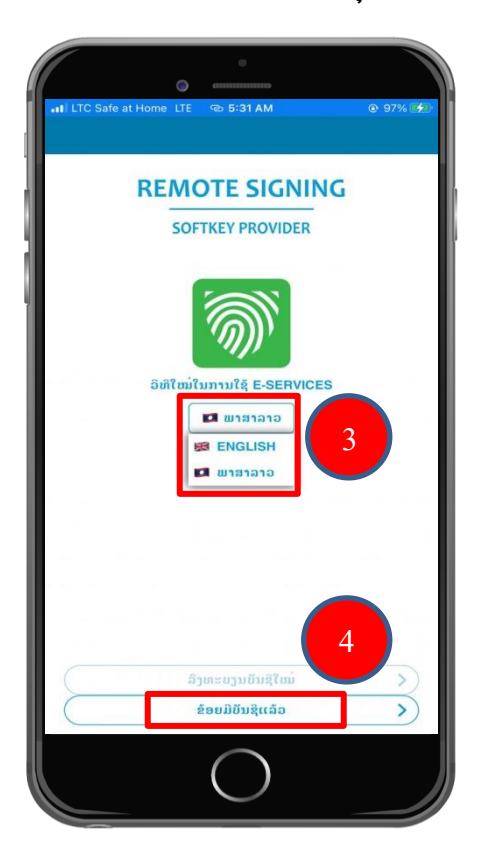

- ຂັ້ນຕອນທີ 4: ໃຫ້ທ່ານປ້ອນ Username ຂອງຜູ້ໃຊ້ ແລ້ວກິດປຸ່ມ ເຂົ້າສຸ່ລະນົບ.

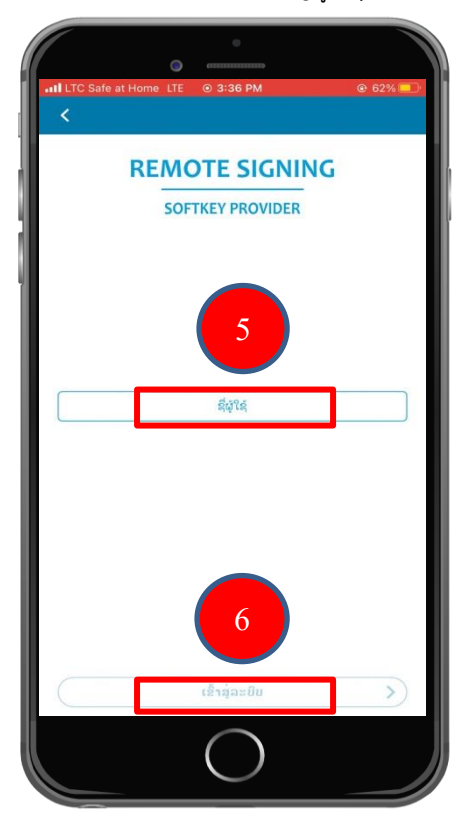

- ຂັ້ນຕອນທີ 5: ຫຼັງຈາກນັ້ນ ໃຫ້ປ້ອນ Password ຂອງທ່ານໃສ່ ແລ້ວກົດປຸ່ມເຂົ້າສຸ່ລະບົບ.

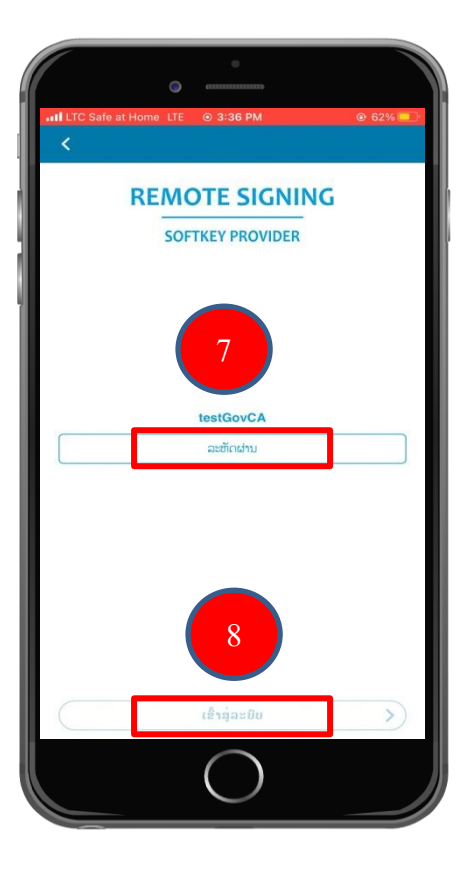

- ຂັ້ນຕອນທີ 6: ເມື່ອກົດປຸ່ມເຂົ້າສຸ່ລະບົບແລ້ວ ລະບົບຈະສິ່ງລະຫັດເປີດໃຊ້ງານໄປຫາທາງອີເມວ.

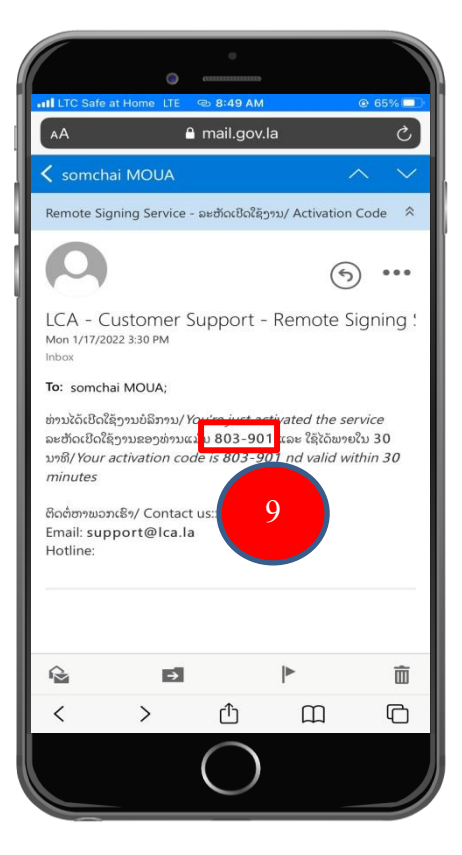

ຂັ້ນຕອນທີ 7: ໃຫ້ທ່ານເອົາລະຫັດເປີດໃຊ້ງານນັ້ນມາປ້ອນເຂົ້າໃນ App ແລ້ວກົດປຸ່ມ ເຂົ້າສູ່ລະບົບ.
 (ໝາຍເຫດ: ກໍລະນີລະຫັດຍັງບໍ່ຖືກສິ່ງໄປຫາອີເມວເທື່ອ ໃຫ້ທ່ານກິດປຸ່ມ ສິ່ງອີກເທື່ອໜຶ່ງ).

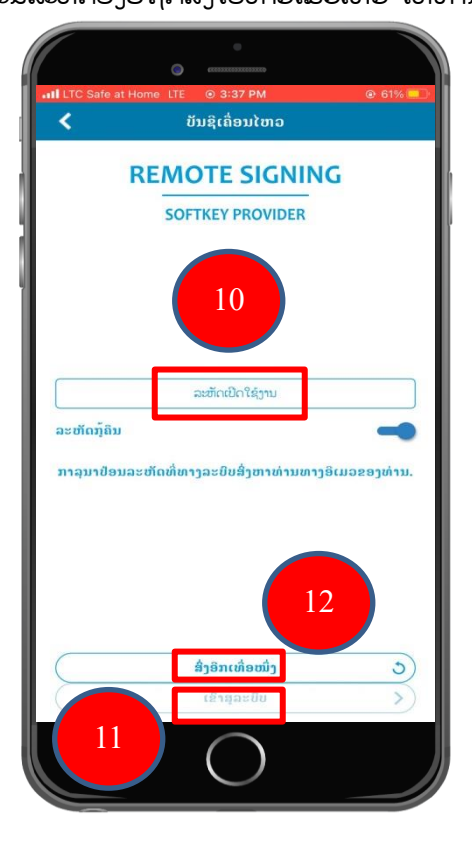

 ຂັ້ນຕອນທີ 8: ສ້າງລະຫັດ PIN ໃໝ່. ປ້ອນລະຫັດຕາມທີ່ທ່ານຕ້ອງການ (6 ຕົວເລກ) ເພື່ອ ຄວາມປອດໄພໃນການເຂົ້າໄປຕັ້ງຄ່າຕ່າງໆຂອງ App.

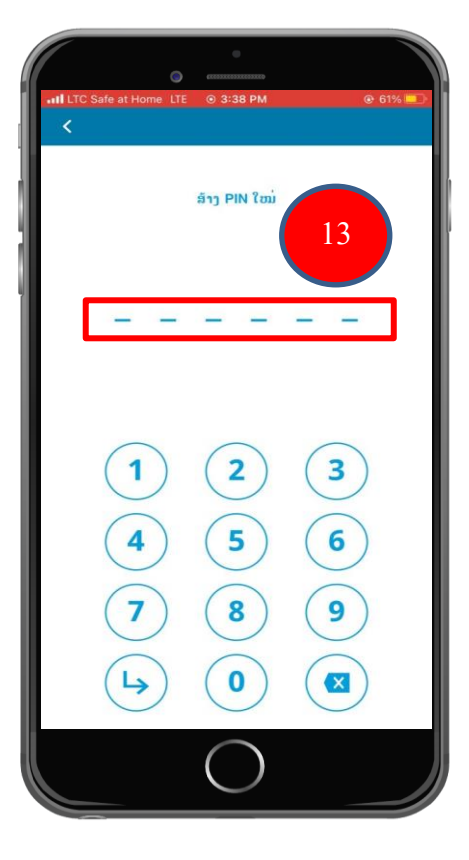

- ຂັ້ນຕອນທີ 9: ຢືນຢັນລະຫັດ PIN ອີກຄັ້ງ.

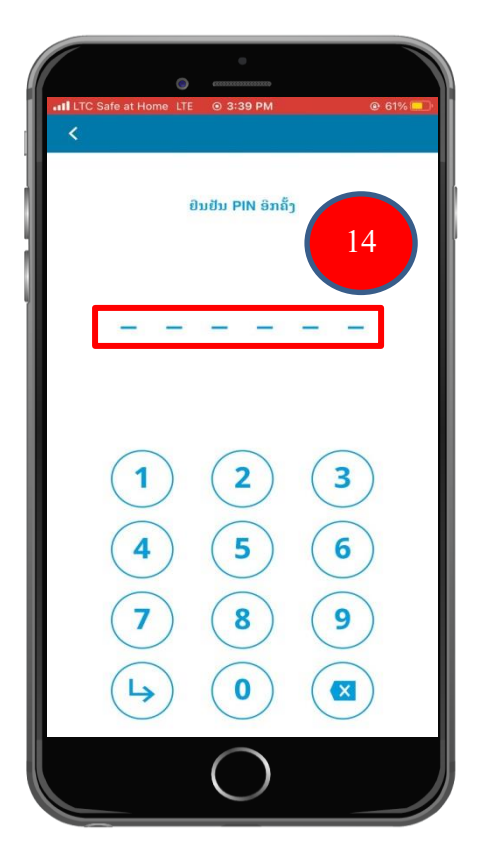

 ຂັ້ນຕອນທີ 10: ໃຫ້ທ່ານໃສ່ລະຫັດກູ້ຄືນ (Recovery Code) ທີ່ໄດ້ Capture ເປັນຮູບໄວ້ ຫຼື ເອົາລະຫັດກູ້ຄືນທີ່ສິ່ງໄປເກັບໄວ້ໃນອີເມວຂອງທ່ານ ມາປ້ອນໃສ່ ຫຼັງຈາກນັ້ນກິດທີ່ປຸ່ມເຂົ້າສູ່ ລະບົບ.

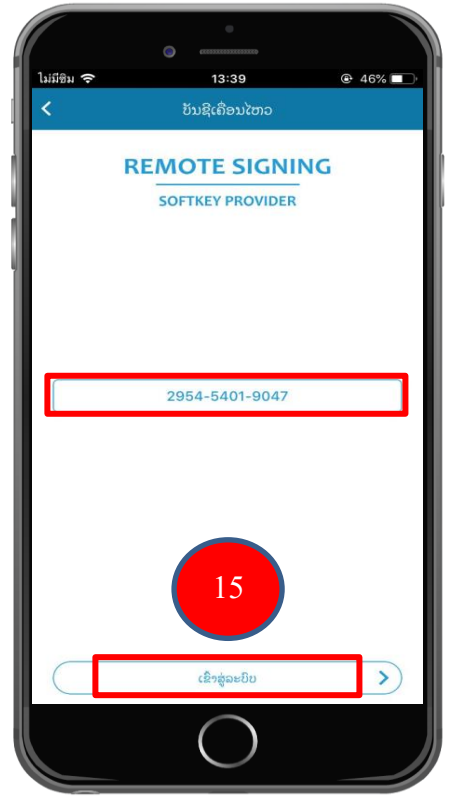

ຂັ້ນຕອນທີ 11: ສຳເລັດການກູ້ຄືນ ບັນຊີຜູ້ໃຊ້ ແລະ ໃບຮັບຮອງລາຍເຊັນເອເລັກໂຕຣນິກໃນ

App Gov Softkey ຂອງລະບົບປະຕິບັດການ iOS.

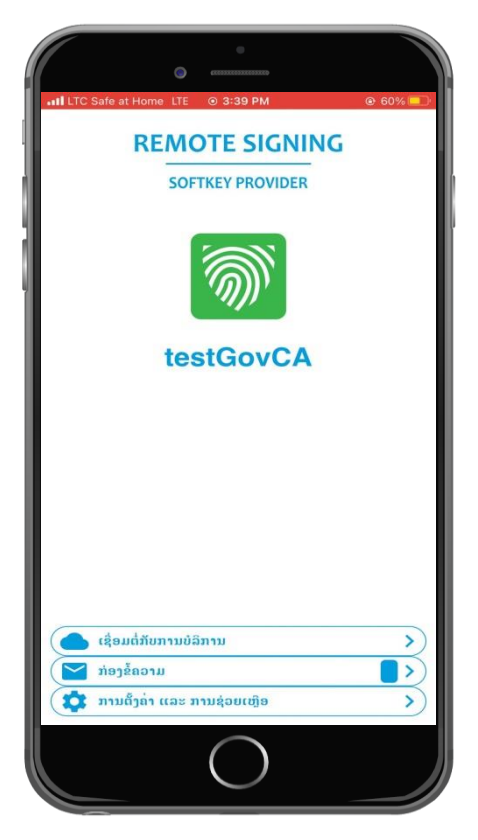

### ການກູ້ຄືນບັນຊີຜູ້ໃຊ້ ແລະ ໃບຮັບຮອງລາຍເຊັ່ນເອເລັກໂຕຣນິກໃນ App Gov Softkey ຂອງ ລະບົບປະຕິບັດການ Android.

- 2.1. ດາວໂຫລດ ແລະ ຕິດຕັ້ງ App Gov Softkey ຂອງລະບົບປະຕິບັດການ Android ຄືນໃໝ່.
  - ຂັ້ນຕອນທີ 1: ໃຫ້ທ່ານເຂົ້າໄປດາວໂຫລດ App Gov Softkey ຜ່ານ Play Store
     (ໝາຍເຫດ: Android Version 7 ຂຶ້ນໄປຈຶ່ງສາມາດນຳໃຊ້ App Gov Softkey ໄດ້.)

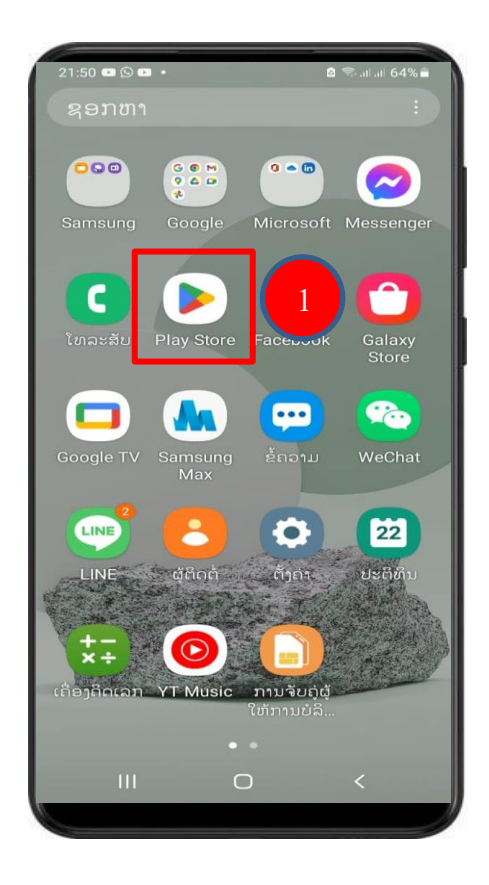

ຂັ້ນຕອນທີ 2: ຫຼັງຈາກນັ້ນຈະສະແດງໜ້າຕ່າງນີ້ຂຶ້ນມາ ໃຫ້ທ່ານ ພີມຄຳວ່າ " Gov Softkey "
 ໃສ່ໃນບ່ອນຄົ້ນຫາ ຈະເຫັນ App Gov Softkey ສະແດງຂຶ້ນມາ ໃຫ້ກົດໃສ່ທີ່ App.

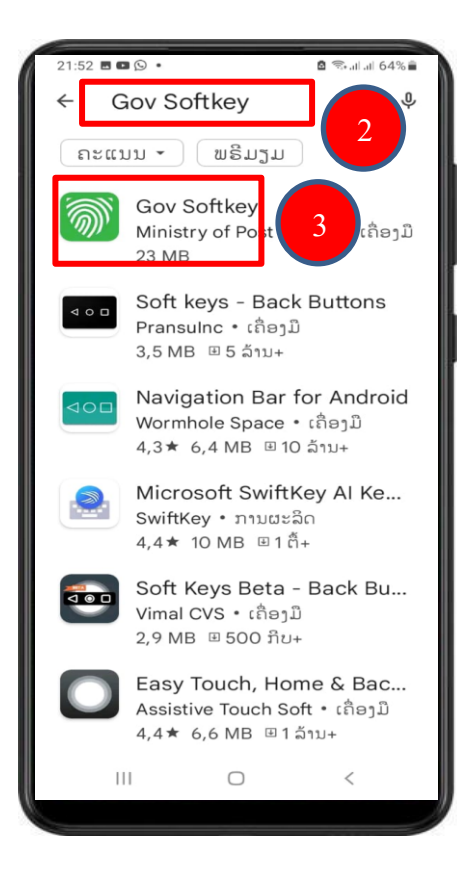

- ຂັ້ນຕອນທີ 3: ກົດທີ່ປຸ່ມ ຕິດຕັ້ງ.

| 21:52 🖪 🖬 🕲 🔹                        | 🖻 🥽 al al 6                                                    | 4% 💼                                    |
|--------------------------------------|----------------------------------------------------------------|-----------------------------------------|
| ÷                                    | Q                                                              | :                                       |
| Gov S<br>Ministry<br>Telecom<br>Laos | Softkey<br>of Post and<br>munications,<br>ອາ<br>ເໝາະສິມສຳລັບ 3 | + ①                                     |
| ຕິດຕັ້ງໃນ ໂທລະສັບ                    | ່ງ<br>ມີອຸປະກອນເພັ່ມເດັ                                        | <b>ງ</b><br>າມ.                         |
| ກ່ຽວກັບແອັບນີ້                       |                                                                | $\rightarrow$                           |
| ເປັນລະບົບຄວາມປອດ<br>ໄລນ໌.            | ໄພອັດສະລິຍະອ                                                   | ອນ                                      |
| ເຄື່ອງມື                             |                                                                |                                         |
|                                      |                                                                | and and and and and and and and and and |
| ຄວາມປອດໄພຂ <b>ອ</b>                  | ງຂໍ້ມູນ <                                                      | ÷                                       |

- ຂັ້ນຕອນທີ 4: ລໍຖ້າ App Gov Softkey ກຳລັງດຳເນີນການຕິດຕັ້ງ.

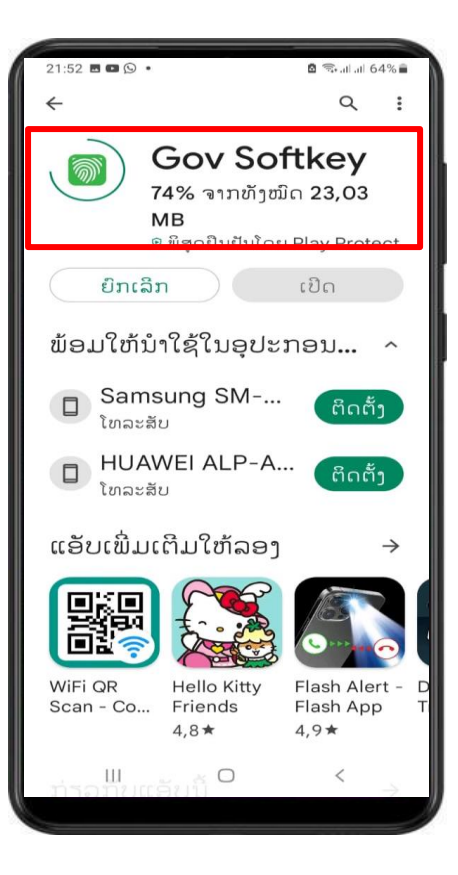

- ຂັ້ນຕອນທີ 5: ຫຼັງຈາກຕິດຕັ້ງ App ແລ້ວ ໃຫ້ກົດທີ່ປຸ່ມເປີດ.

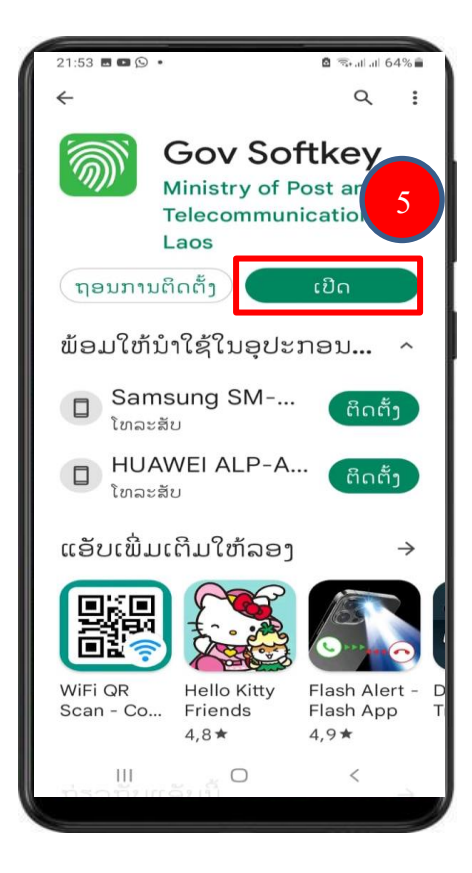

- ຂັ້ນຕອນທີ 6: ກົດທີ່ປຸ່ມອະນຸຍາດ.

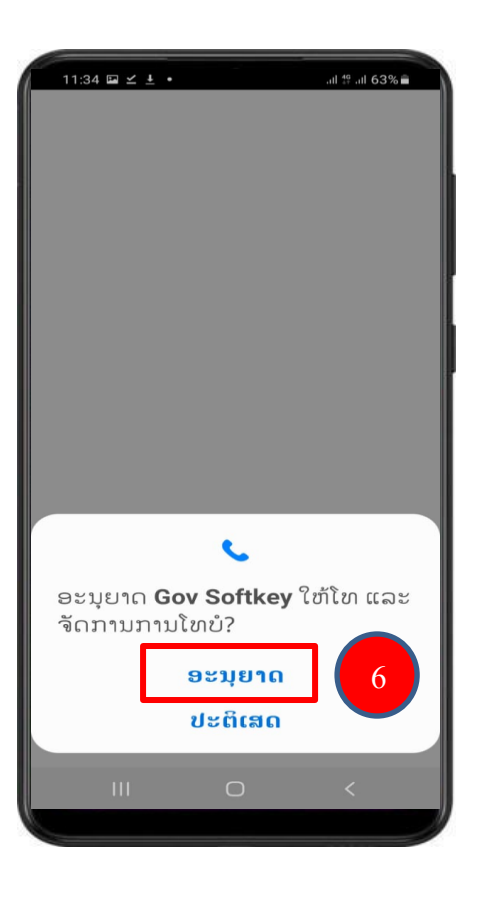

- ຂັ້ນຕອນທີ 7: ກົດທີ່ປຸ່ມອະນຸຍາດ.

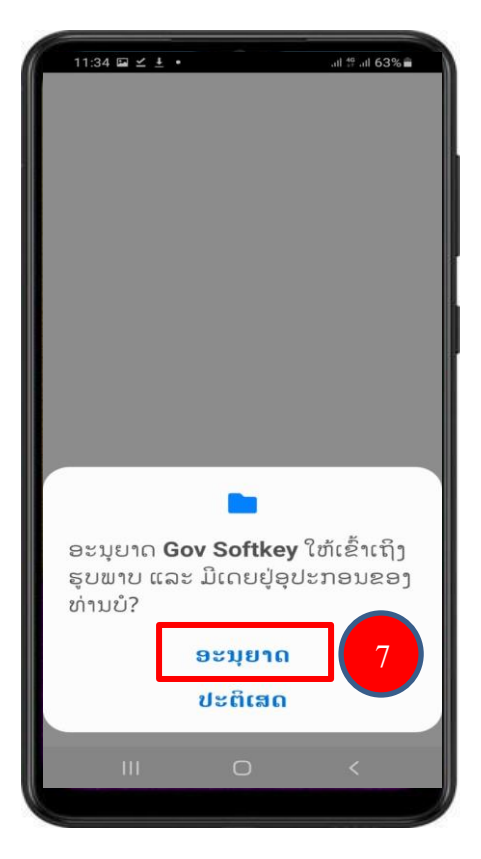

- ຂັ້ນຕອນທີ 8: ກົດທີ່ປຸ່ມອະນຸຍາດ.

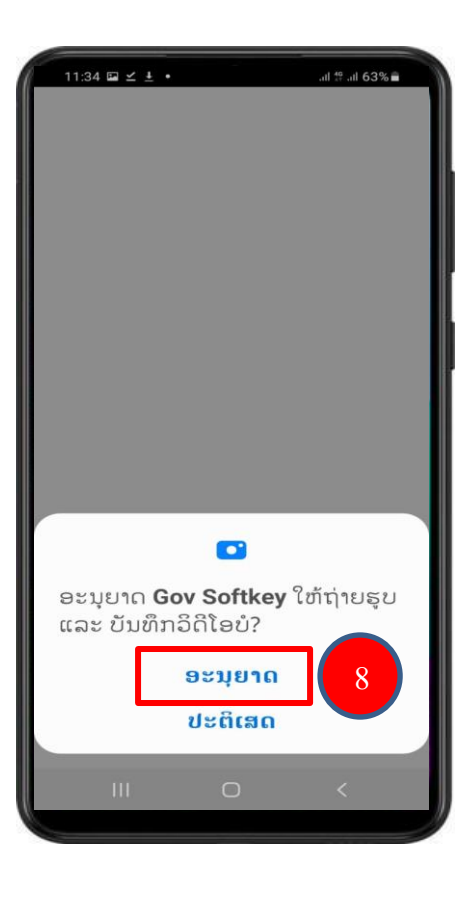

- ຂັ້ນຕອນທີ 9: ກົດທີ່ປຸ່ມອະນຸຍາດ.

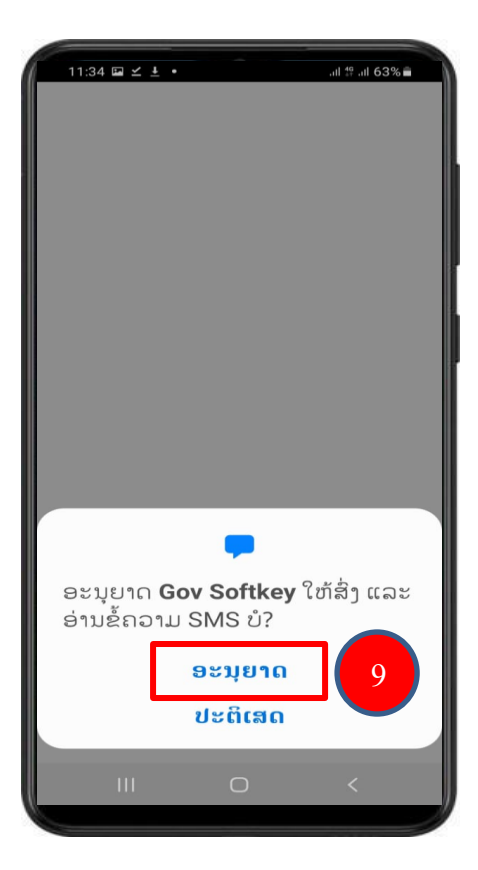

- ຂັ້ນຕອນທີ 10: ການຕິດຕັ້ງ App Gov Softkey ສໍາເລັດແລ້ວ.

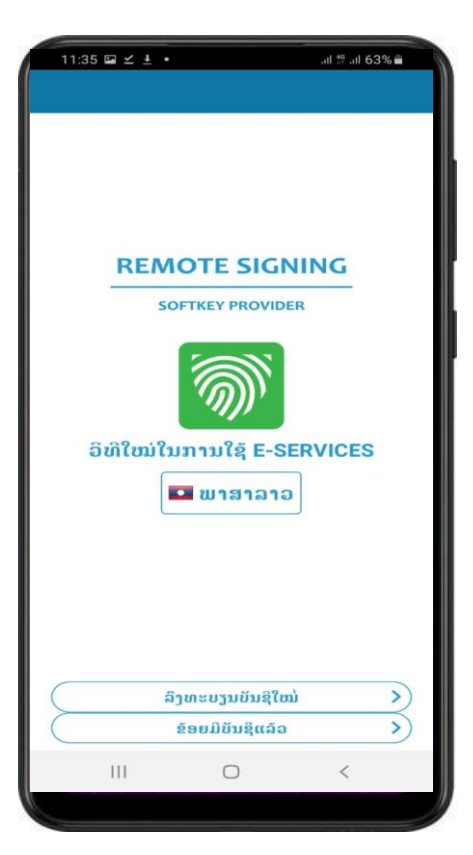

- 2.2. ການຕັ້ງຄ່າ ກຸ້ຄືນບັນຊີຜູ້ໃຊ້ ແລະ ໃບຮັບຮອງລາຍເຊັນເອເລັກໂຕຣນິກໃນ App Gov Softkey ຂອງລະບົບປະຕິບັດການ Android.
  - ຂັ້ນຕອນທີ 1: App Gov Softkey ຈະມີ 2 ພາສາ: ພາສາລາວ ແລະ ພາສາອັງກິດ ໃຫ້ທ່ານ
     ເລືອກ. ຫຼັງຈາກເລືອກພາສາແລ້ວໃຫ້ທ່ານ ກິດທີ່ປຸ່ມ ຂ້ອຍມີບັນຊີແລ້ວ.

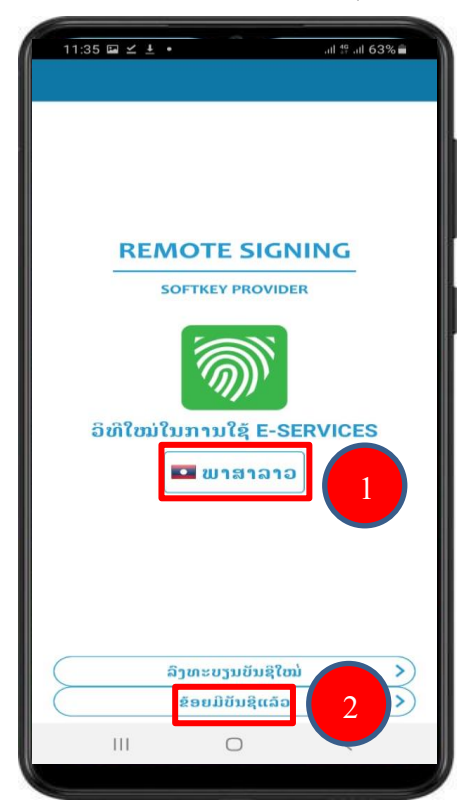

- ຂັ້ນຕອນທີ 2: ໃຫ້ທ່ານປ້ອນ Username ແລະ Password ຂອງຜູ້ໃຊ້ ແລ້ວກົດປຸ່ມ ດຳເນີນ ການຕໍ່.

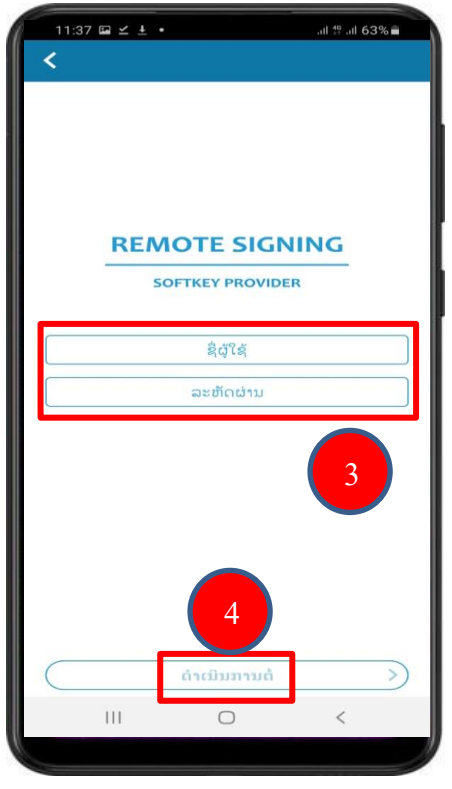

- ຂັ້ນຕອນທີ 3: ເມື່ອກົດທີ່ປຸ່ມດຳເນີນການຕໍ່ແລ້ວ ລະບົບຈະສິ່ງລະຫັດເປີດໃຊ້ງານໄປຫາທາງອີເມວ.

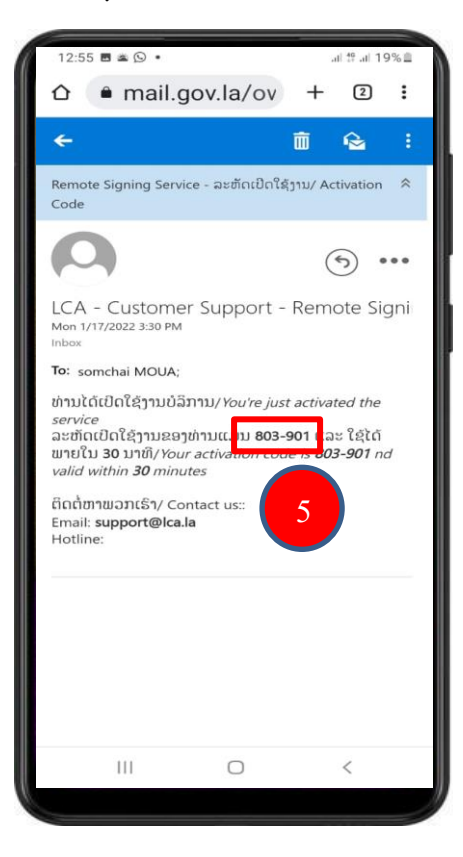

ຂັ້ນຕອນທີ 4: ໃຫ້ທ່ານເອົາລະຫັດເປີດໃຊ້ງານນັ້ນມາປ້ອນເຂົ້າໃນ App ແລ້ວກົດປຸ່ມ ດຳເນີນການ
 ຕໍ່. (ໝາຍເຫດ: ກໍລະນີລະຫັດຍັງບໍ່ຖືກສິ່ງໄປຫາອີເມວເທື່ອ ໃຫ້ທ່ານກົດປຸ່ມ ສິ່ງອີກເທື່ອໜຶ່ງ).

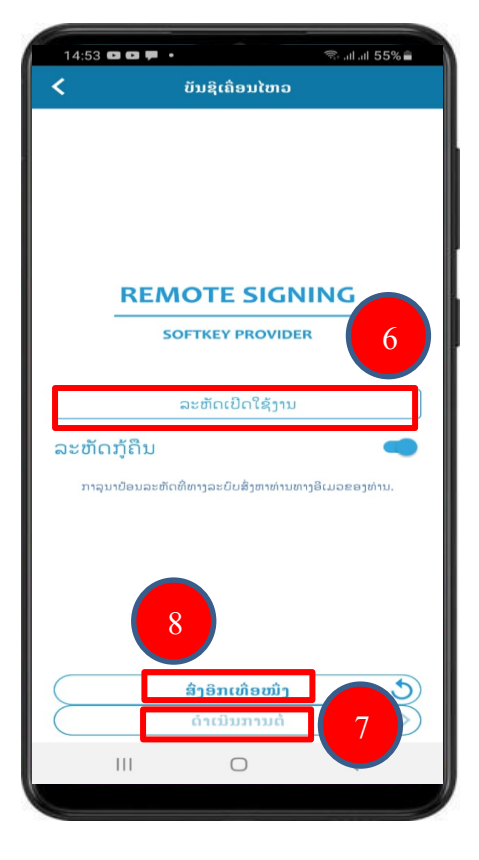

 ຂັ້ນຕອນທີ 5: ສ້າງລະຫັດ PIN ໃໝ່. ປ້ອນລະຫັດຕາມທີ່ທ່ານຕ້ອງການ (6 ຕົວເລກ) ເພື່ອ ຄວາມປອດໄພໃນການເຂົ້າໄປຕັ້ງຄ່າຕ່າງໆຂອງ App.

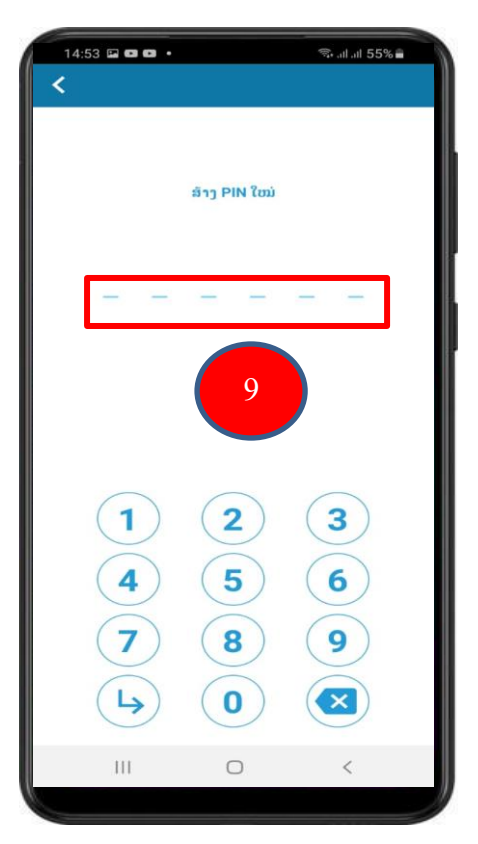

- ຂັ້ນຕອນທີ 6: ຢືນຢັນລະຫັດ PIN ອີກຄັ້ງ.

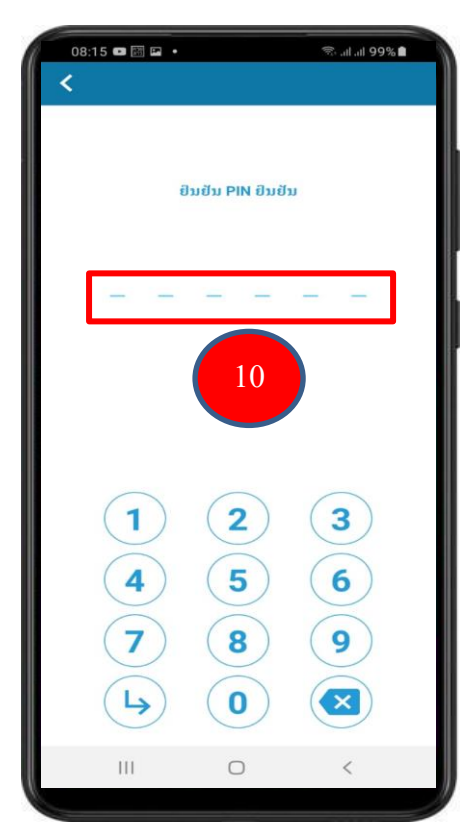

 ຂັ້ນຕອນທີ 7: ໃຫ້ທ່ານໃສ່ລະຫັດກູ້ຄືນ (Recovery Code) ທີ່ໄດ້ Capture ເປັນຮຸບໄວ້ ຫຼື ເອົາລະຫັດກູ້ຄືນທີ່ສິ່ງໄປເກັບໄວ້ໃນອີເມວຂອງທ່ານ ມາປ້ອນໃສ່ ຫຼັງຈາກນັ້ນກົດທີ່ປຸ່ມເຂົ້າສູ່ ລະບົບ.

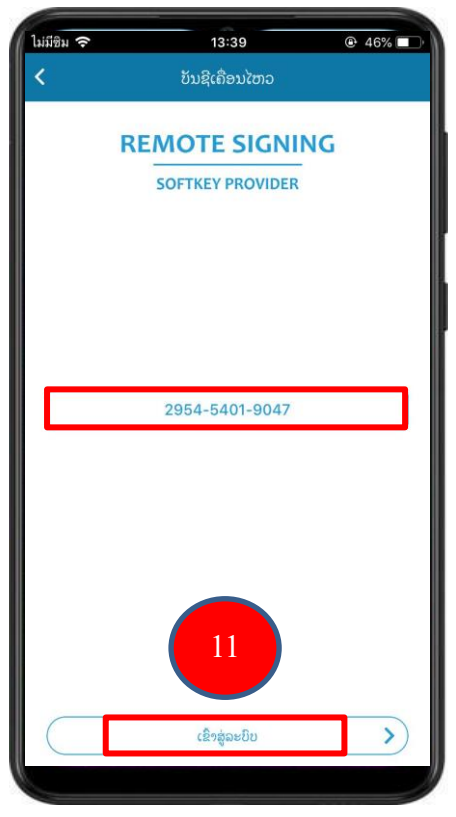

ຂັ້ນຕອນທີ 8: ສຳເລັດການກູ້ຄືນ ບັນຊີຜູ້ໃຊ້ ແລະ ໃບຮັບຮອງລາຍເຊັນເອເລັກໂຕຣນິກໃນ App
 Gov Softkey ຂອງລະບົບປະຕິບັດການ Android.

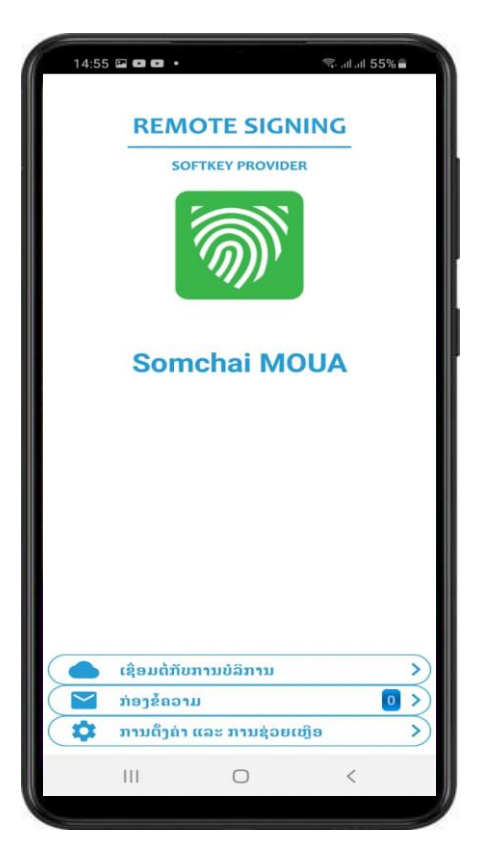